# Mise en œuvre d'un PGI

# Chapitre 30 bis – Réaliser les opérations de fin d'exercice

Ce chapitre est la suite du chapitre 19bis.

# **Problématique**

# Réaliser les opérations de fin d'exercice

Chaque fin d'exercice, la société fait le point sur sa situation patrimoniale (Bilan) et sur son activité (compte de résultat).

Au préalable, le comptable doit réaliser un certain nombre d'opérations destinées à régulariser les comptes afin que les documents de synthèse édités soient conforme à la réalité économique et financière.

II doit :

- Régulariser la valeur des immobilisations par les amortissements,
- Régulariser la valeur des créances, actions, stocks par les provisions,
- Régulariser les charges et produits afin qu'ils soient affectés au bon exercice comptable,
- Mettre à jour la valeur des stocks.

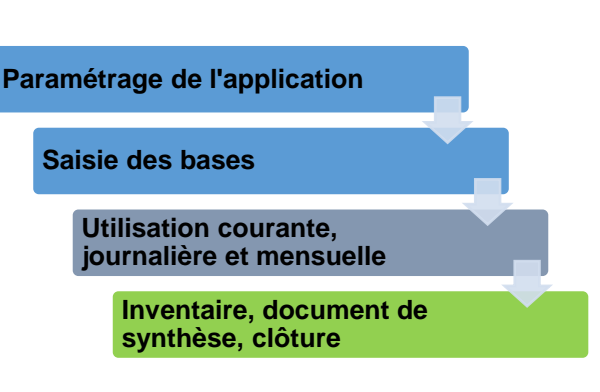

| Sommaire (1 h 25')                                                              |   |     |
|---------------------------------------------------------------------------------|---|-----|
|                                                                                 | - |     |
| Problématique                                                                   | 1 | 10' |
| Introduction                                                                    |   |     |
| QCM                                                                             | 2 | 5'  |
| Mission professionnelle                                                         |   |     |
| 27. Saisir les écritures d'inventaire, éditer le bilan et le compte de résultat | 3 | 40' |
| 28. Clôturer et rouvrir un exercice                                             | 4 | 30' |
| Ressources : fiches opératoire YourCegid                                        |   |     |
| 27. Saisir les écritures d'inventaire, éditer le bilan et le compte de résultat | 5 |     |
| 28. Clôturer et rouvrir un exercice                                             | 5 |     |
| Bilan de compétences                                                            | 7 |     |

# Introduction

| Chapitre 30 bis – Inventaire, documents de synthèse, clôture des comptes |       |                                                     |       |
|--------------------------------------------------------------------------|-------|-----------------------------------------------------|-------|
|                                                                          |       | QCM                                                 |       |
| Questions                                                                | Avant | Réponses                                            | Après |
|                                                                          |       | Corriger les erreurs dans les comptes               |       |
| Question 1                                                               |       | Évaluer les stocks                                  |       |
| Les écritures d'inventaires sont<br>destinées à                          |       | Présenter un bilan plus juste                       |       |
|                                                                          |       | Présenter des comptes plus justes                   |       |
|                                                                          |       | Des sécurités financières                           |       |
| Question 2                                                               |       | Des dépréciations                                   |       |
| Les amortissements et les provisions                                     |       | Des charges calculées                               |       |
|                                                                          |       | Des sommes économisées pour les jours de difficulté |       |
| Question 3                                                               |       | Les charges constatées d'avances                    |       |
| Les régularisations de charges                                           |       | Les dépenses indus                                  |       |
| concernent                                                               |       | Les produits constatés d'avances                    |       |
|                                                                          |       | Sont des charges prévisionnelles                    |       |
| Question 4                                                               |       | Sont des produits                                   |       |
| Les amortissements et les provisions                                     |       | Sont des charges calculées                          |       |
| Sont                                                                     |       | Sont des charges non déboursées                     |       |
|                                                                          |       | Après chaque entrée                                 |       |
| Question 5                                                               |       | Après chaque sortie                                 |       |
| Le plus souvent, les stocks sont<br>évalués                              |       | Une fois par ans                                    |       |
|                                                                          |       | Plusieurs fois par ans                              |       |
|                                                                          |       | Les avoirs de l'entreprise                          |       |
| Question 6                                                               |       | Le patrimoine de l'entreprise                       |       |
| Le bilan récapitule                                                      |       | Les dettes de l'entreprise                          |       |
|                                                                          |       | Les résultats de l'entreprise                       |       |
|                                                                          |       | Le résultat d'exploitation                          |       |
| Question 7                                                               |       | Le résultat financier                               |       |
| Le compte de résultat détaille                                           |       | Le résultat social                                  |       |
|                                                                          |       | Le résultat exceptionnel                            |       |
|                                                                          |       | Tableau social interne gestion                      |       |
| Question 8                                                               |       | Tableau des soldes itinérant de gestion             |       |
| TSIG signifie                                                            |       | Tableau des soldes intermédiaires de gestion        |       |
|                                                                          |       | Tableau des solutions intermédiaires de gestion     |       |
|                                                                          |       | Ne peut plus être modifiée                          |       |
| Question 9                                                               |       | Peut être modifiée                                  |       |
|                                                                          |       | Je ne sais pas                                      |       |

# Missions professionnelles Mission 27 - Saisir les écritures d'inventaire, éditer le bilan et le compte de résultat Image: Cadrien Encadremont Durée : 40' Source

# Contexte professionnel

Chaque fin d'exercice, la société fait le point sur sa situation patrimoniale (bilan) et sur son activité (compte de résultat).

Au préalable, le comptable doit régulariser les comptes afin que les documents de synthèse qui seront édités soient au plus près de la réalité économique et financière.

II doit :

- Régulariser la valeur des immobilisations par les amortissements,
- Régulariser la valeur des créances, actions, stocks par les provisions,
- Régulariser les charges et produits afin qu'ils soient affectés au bon exercice comptable,
- Mettre à jour la valeur des stocks.
- ٠

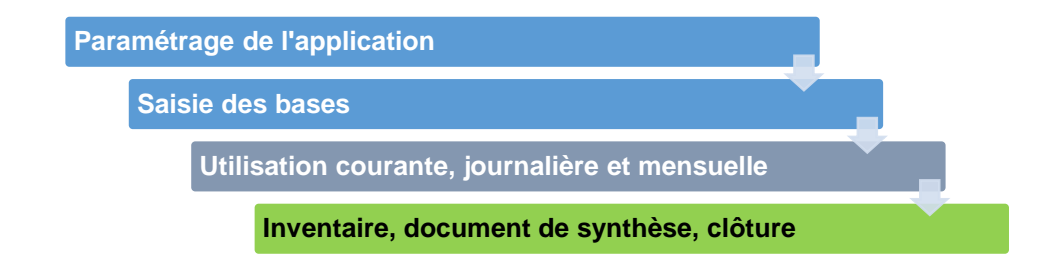

# Travail à faire

1 - Enregistrez les opérations suivantes dans le journal des opérations diverses.

# A - Amortissements

- L'amortissement des constructions est de 5 183,00 € ;
- L'amortissement des installations est de 2 944,00 € ;
- L'amortissement du matériel de bureau est de 764,00 €.

| Compte | Débit    | Crédit   |
|--------|----------|----------|
| 681100 | 8 891,00 |          |
| 281300 |          | 5 183,00 |
| 281500 |          | 2 944,00 |
| 281830 |          | 764,00   |

# **B** - Stocks

- Les écritures de mise à jour des stocks sont les suivantes :

| Compte | Débit     | Crédit    |                           |
|--------|-----------|-----------|---------------------------|
| 603700 | 34 301,00 |           |                           |
| 370010 |           | 19 471,00 | Annulation anciens stocks |
| 370020 |           | 14 830,00 |                           |
| 370010 | 14 185,00 |           |                           |
| 370020 | 16 000,00 |           | Création nouveaux stocks  |
| 603700 |           | 30 185,00 |                           |

- 2. Paramétrez les comptes de synthèse.
- 3. Imprimez les journaux : Achats, Ventes, Banque, A nouveaux, Salaire, OD dans des fichiers PDF.
- 4. Imprimez la balance après inventaire dans des fichiers PDF.
- 5. Créez et imprimez le bilan, le compte de résultat et le SIG dans des fichiers PDF.
- 6. Créez et imprimez le SIG dans un fichier PDF.

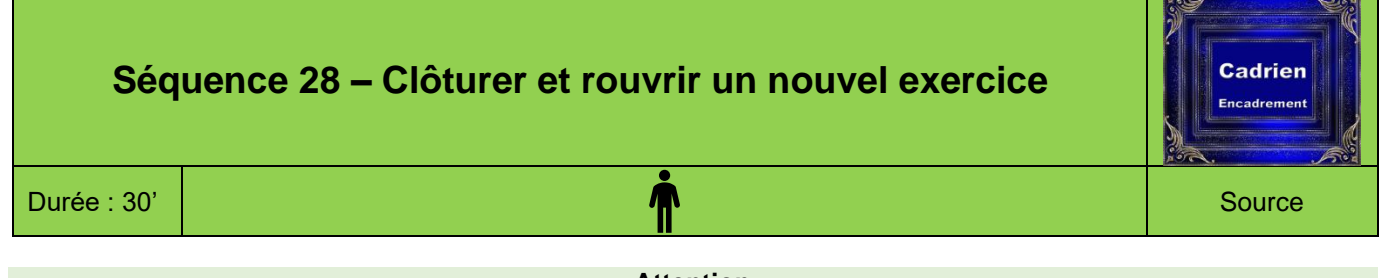

#### Attention

Cette séquence peut être réalisée ultérieurement, après les opérations de paie qui vont générer les salaires de novembre et décembre. Avant de la réaliser, demander à votre formateur, si elle doit être mise en œuvre maintenant ou après l'étude de la paie.

# Contexte professionnel

Les écritures d'inventaires ont été réalisées et les documents de synthèses imprimés. Il est possible, à présent, de clôturer l'exercice comptable.

- Cette opération génère une écriture, dans le journal des opérations diverses, qui solde les comptes de charge par les comptes de produits. Le solde d'équilibre, correspond au résultat qui est placé dans le compte 129000
- Les soldes des comptes de bilan sont transférés sur l'exercice suivant, par une écriture dans le journal des « à nouveaux ».

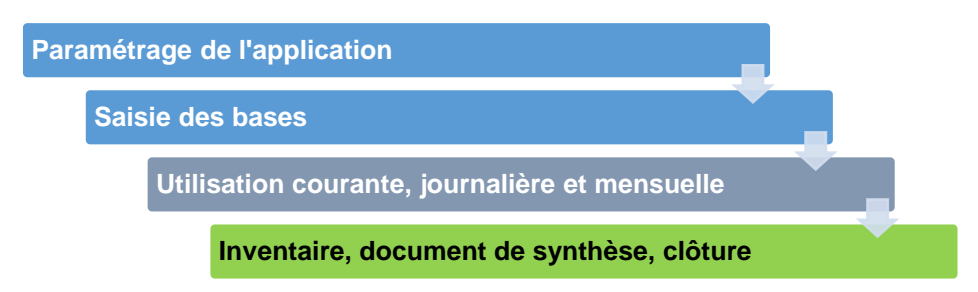

# Travail à faire

- 1. Clôturez l'exercice.
- 2. Ouvrez l'exercice suivant.

4

# **Ressources Yourcegid**

# Procédure mission 27

# 1. Enregistrer les écritures d'inventaire

- Modules : Ecritures Onglet : Saisie courantes
- Option : Saisie de trésorerie
- Sélectionner le journal : **Opération diverses**
- Sélectionner la nature de la pièce : Opérations diverses
- Paramétrer les lignes d'écriture [Tab]
- Valider 🗹 et fermer 본 la fenêtre

# 2. Paramétrer les comptes de synthèse

Selon les versions, les paramétrages par défaut de Yourcegid ne sont pas adaptés. Il faut réaliser quelques corrections ou contrôles :

- Les comptes de charges commencent à partir 601100 et les comptes de produits à partir 701100 ce qui exclut les comptes antérieurs et rend le compte de résultat faux.
- Le compte de résultat par défaut est 120 000 au lieu de 129 000
- Les comptes de régularisation de charges et produits doivent être 486000 et 487000

#### 2.1. Paramétrer les comptes du bilan

#### - Modules : Structures / Paramètres

- Onglet : Sociétés
- Option : Paramètres société
- Lien : Fourchettes
- Contrôler et paramétrer la fourchette à partir des 701000 pour les comptes de produit
- Contrôler et paramétrer la fourchette à partir des 601000 pour les comptes de charges
- Valider 🗹 et fermer 본 la fenêtre

#### 2.2. Comptes spéciaux

- Modules : Structures / Paramètres
- Onglet : Sociétés
- Option : Paramètres société
- Lien : Comptes spéciaux
- Corriger éventuellement le compte de perte qui doit être 129000
- Valider 🗹 et fermer 본 la fenêtre

# 2.3. Compte de régularisation

- Modules : Structures / Paramètres
- Onglet : Sociétés
- Option : Paramètres société
- Lien : Révision
- Saisie les numéros des comptes de régularisation des charges : **486000** et des produits : **487000**

# 3. Valider les écritures

- Modules : Traitements courants
- Onglet : Validations
- Option : Validation par période
- Sélectionner l'exercice à traiter puis valider
- Cliquer le mois à traiter puis valider
- Cliquer : Oui dans la fenêtre de validation
- Valider 🗹 et fermer 본 la fenêtre

# 4. Éditer les documents comptables

41. Grand livres général et auxiliaires

- Modules : Éditions Onglet : Grand livre
- Option : Général ou Auxiliaire (Clients Fournisseurs)
- Paramétrer les comptes extrêmes
- Sélectionner l'exercice éventuel puis paramétrer les dates de l'exercice
- Cliquer l'outil 🎽 puis cliquer l'outil 🛸

# 42. Journaux

- Modules : Éditions Onglet : Journaux
- Option : Journal des écritures
- Sélectionner les journaux à éditer
- Sélectionner l'exercice éventuel puis paramétrer les dates de l'exercice
- Cliquer l'outil 🌋 puis cliquer l'outil 🛸

#### 43. Balance

- Modules : Éditions Onglet : Balance
- Option : Générale
- Sélectionner les comptes extrêmes
- Sélectionner l'exercice éventuel puis paramétrer les dates de l'exercice
- Cliquer l'outil 🌋 puis cliquer l'outil 🛸

#### 5. Documents de synthèse

#### 51. Compte de résultat

- Module : Éditions Onglet : Etats de synthèse
- Option : Compte de résultat
- Sélectionner la maquette
- Paramétrer la période ou l'exercice
- Valider 🗹 puis cliquer l'outil 🛸

#### 52 Bilan

- Module : Éditions Onglet : Etats de synthèse
- Option : Bilan
- Sélectionner la maquette
- Paramétrer la période ou l'exercice
- Valider 🗹 puis cliquer l'outil 🛤

#### 53. SIG

- Module : Éditions Onglet : Etats de synthèse
- Option : SIG
- Sélectionner la maquette
- Paramétrer la période ou l'exercice
- Valider 🗹 puis cliquer l'outil 🕍

# Procédure mission 28

# 1. Clôture périodique

La clôture périodique consiste à fermer un exercice pour passer à l'exercice suivant. Normalement, il n'est plus possible de revenir en arrière. Même si Cegid Business le permet.

- Application : Comptabilités
- Module : Traitements courant Onglet : Clôtures
- Option : Clôture périodique
- Paramétrer la date de clôture
- Valider 🗹
- Confirmer la clôture de l'exercice

# 2. Ouvrir un exercice en générant les A nouveaux

## 21. Paramétrer la gestion des à nouveau dynamique

Avant de réaliser l'opération vous devez paramétrer la gestion des à nouveau dynamique dans les paramètres de la société.

- Application : Comptabilités
  Module : Structure paramètre Onglet : Société
  Option : Paramètres société
- Lien : Divers
- Activer la case : A nouveau dynamique
- Valider 🗹 et fermer 🗡 la fenêtre

### 22. Ouvrir un nouvel exercice

- Application : Comptabilités
- Module : Traitements courants
- Onglet : A-nouveaux
- Option : Ouverture d'exercice
- Paramétrer les dates de l'exercice
- Valider 🗹 et fermer 🗡 la fenêtre

| Mise en œuvre d'un PGI                                         |               |                         |        |  |  |  |  |
|----------------------------------------------------------------|---------------|-------------------------|--------|--|--|--|--|
| Chapitre 30 PGI : écritures d'inventaire, document de synthèse |               |                         |        |  |  |  |  |
| Bilan de compétences                                           |               |                         |        |  |  |  |  |
| Compétences                                                    | Non<br>acquis | Partiellement<br>acquis | Acquis |  |  |  |  |
| Je sais enregistrer les écritures d'inventaire                 |               |                         |        |  |  |  |  |
| Je sais éditer une balance                                     |               |                         |        |  |  |  |  |
| Je sais éditer un bilan                                        |               |                         |        |  |  |  |  |
| Je sais éditer un compte de résultat                           |               |                         |        |  |  |  |  |
| Je sais éditer le TSIG                                         |               |                         |        |  |  |  |  |
| Je sais clôturer un exercice                                   |               |                         |        |  |  |  |  |
| Je sais ouvrir un exercice                                     |               |                         |        |  |  |  |  |